#### **Product Overview D-Link**

Wi-Fi Protected Setur

(WPS) Button

## Wireless Range Extender

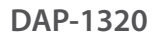

Thank you for purchasing the DAP-1320 Wireless Range Extender. Follow the easy steps in this guide to properly set up your router.

## Package Contents

- DAP-1320 Wireless Range Extender
- Wi-Fi Configuration Card
- Ouick Install Guide

If any of the above items are missing, please contact your reseller.

#### Color LED Status Description Solid Successfully connected to a wireless router or AP. Green The device is processing a connection when the Blinking WPS button is pushed. Solid The device has a poor connection to the router Power/Status LED Ambe Blinking Not connected to a wireless router or access point. Red Solid The device is booting up. The device is not receiving power. Try a different Off

Reset Button

(on bottom)

— Power/Status LEC

## **Before You Begin**

- Make sure to verify the area that you want to plug the repeater into has a solid connection to your router. Use a wireless laptop, tablet, or mobile phone in that area to test the connection.
- · If your wireless router or access point does not support WPS, follow the steps on the other side of this QIG to connect to the DAP-1320 and run the Setup Wizard. If you are not sure how to enable WPS on your wireless router, please refer to your router user manual.

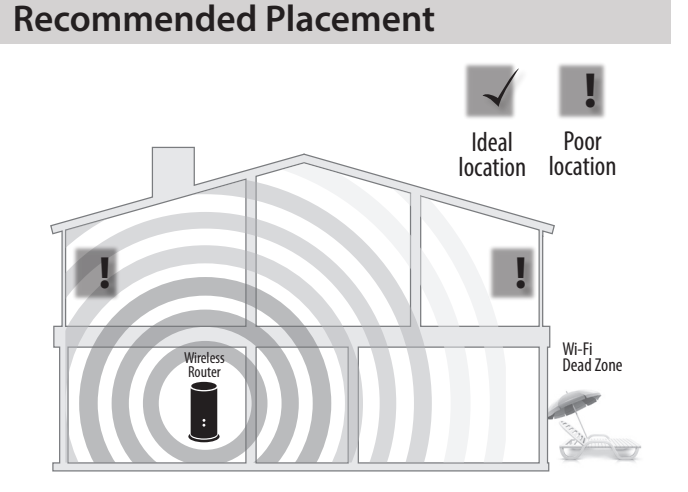

A Range Extender only works as well as the signal it is extending. Therefore, proper placement of your DAP-1320 is important in achieving desired results.

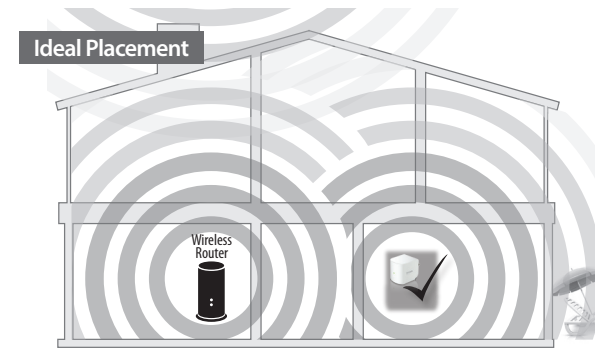

For best performance, place your DAP-1320 in between your router and your dead zone, making sure it's placed in a location where the signal is still strong.

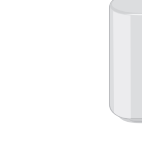

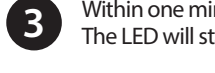

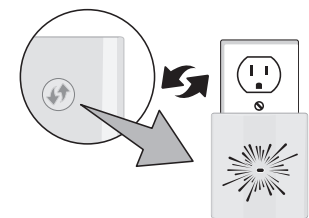

When the LED turns solid green, this indicates that the DAP-1320 is securely connected to your wireless router or access point. If the LED is solid amber, the DAP-1320 is too far from your router. Try moving it to a closer location.

## Connect to Your Router Using WPS

Find an available outlet near your wireless router. Plug the DAP-1320 in and wait until the LED is blinking amber.

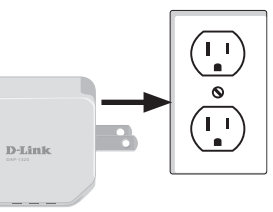

Press the WPS button on your wireless router.

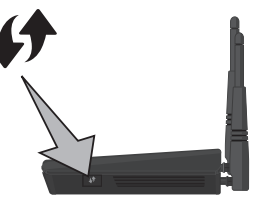

Within one minute, press the WPS button on the DAP-1320. The LED will start to blink.

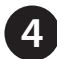

You can now unplug and move the DAP-1320 to a location between your wireless router and the area that you need wireless coverage.

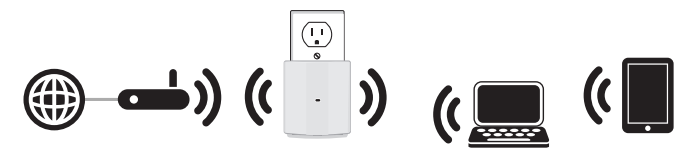

## **Connect Your Wireless Devices**

From your wireless device, go to the Wireless Utility to display 5 the available wireless networks and select the Wi-Fi Network Name (SSID) for the DAP-1320.

> When using WPS to connect to the router, the SSID on the DAP-1320 will automatically be assigned the following:

### (Your Router's SSID)-EXT

The Wi-Fi password for your router will be the same password for the DAP-1320.

To connect additional Wi-Fi devices to the DAP-1320, repeat this step.

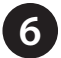

Your device is now connected to the DAP-1320 and can connect to your wireless router. If you want to change your network settings, password, etc., follow the steps on the back to connect and configure the DAP-1320. To connect additional devices, repeat step 5.

## Your setup is complete!

## Configure the DAP-1320 Using a Web Browser

3

(4)

http://dlinkap.

You may log into the web-based configuration utility on the DAP-1320 to perform the following tasks:

- Run the setup wizard
- Upgrade firmware
- Change wireless and network settings

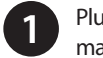

Plug the DAP-1320 in an available outlet near your router. You may move it to a more suitable location after configuration.

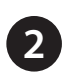

Open the wireless utility on your wireless device or computer. Select the Wi-Fi Network name (from the Wi-Fi Companion Card) and enter the password.

| Connections are available   |        | 10 |
|-----------------------------|--------|----|
| Wireless Network Connection | ^      |    |
| dlink                       | .all   |    |
| Connect automatically       | onnect |    |
| kay2690_24                  | In.    |    |
| james2690g                  | In.    |    |
| ALP888                      | In.    |    |
| dlink 888                   | Ite.   |    |
| SD6_WLAN                    | In.    |    |
| DAP-2690g                   | at l   |    |

| Default Configuration                                     | Your configuration |
|-----------------------------------------------------------|--------------------|
| Wi-Fi Password:                                           | Username: 'Admin'  |
| gccnu80856                                                | Password:          |
| Web browser link:                                         | Wi-Fi Name(SSID)   |
| http://dlinkap2c19.local.                                 | Wi-Fi Password:    |
| Username: "Admin"<br>Password: " "(leave the field blank) |                    |

| Admin Password: |  |
|-----------------|--|
|                 |  |
| Log In          |  |

IP address\* of the DAP-1320. Windows XP users can enter

D-Link | Building Networks for People

Forward

Back

directed to the setup wizard automatically.

http://dlinkap.local./

Once you connect, the log in page will appear. Enter your

**Note:** If this is the first time logging in the DAP-1320, you will be

password and click Log in. By default the password is blank.

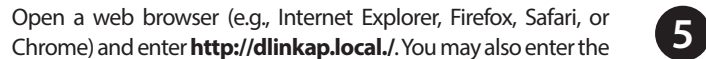

The home page will display your current status. A green check mark represents a successful connection to your wireless router or Access Point (AP).

| Current Status | Click on any item in the diagram for more information |
|----------------|-------------------------------------------------------|
| Lipitel Poster | CMP-1533 V6.Fr Cheets                                 |
|                |                                                       |

If the check mark is red, you may connect to your wireless router or AP by clicking on the Uplink Router icon.

Click the Settings tab to edit your wireless and network settings. Click the Management tab to change the DAP-1320 login password, update firmware, or view statistics.

Visit http://www.dlink.com/DAP-1320 to download the user manual for more information.

## Troubleshooting

# connection drops?

- solid areen.
- 2. If you initially connected the DAP-1320 to your router and it no longer connects, log in to your router and change the wireless security to WPA2 only (do not use auto detect).
- instead of "auto".

### How do I change the wireless settings on the DAP-1320?

- default).

### 3. Go to Settings > Extended Wi-Fi Settings.

4. Enter a new wireless name (SSID) and password.

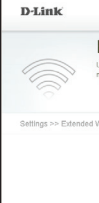

\* The default IP address is 192.168.0.50. Once the DAP-1320 connects to your router, it will get assigned a new IP address based on your router/network's DHCP settings. You will need to log in to your router and view the DHCP table to see what IP address was assigned to the DAP-1320. The MAC address is printed on the label on the DAP-1320.

#### Why can't I connect to my wireless router or my wireless

1. Verify that the DAP-1320 is within range of your wireless router. Try plugging it into a location closer to the router and verify the LED is

3. Try setting your wireless router to a specific channel (1, 6, or 11)

4. Note that when repeating a wireless signal from a router or access point, devices connected to the repeater will not get the same speed/ throughput as when connected directly to the router.

1. Open a web browser (e.g., Internet Explorer, Firefox, Safari, or Chrome) and go to http://dlinkap.local./ (or http://dlinkap on Windows XP). 2. At the login screen, click or press the Log in button (no password by

|                                                        | Home   Settings   Management                                                                                                 |
|--------------------------------------------------------|----------------------------------------------------------------------------------------------------|
| Extended                                               | Wi-Fi Settings                                                                                                    |
| Use this section to config<br>made on this section may | re the wireless settings for your D-Link AP. Please note that changes<br>also need to be duplicated on your Wireless Client. |
|                                                        |                                                                                                    |
| WI-FI                                                  | Save                                                                                                    |
|                                                        |                                                                                                    |
| Wi-Fi Name(SSD)                                        | des-7883                                                                                                    |
| Security                                               | WPAWPA2-Personal                                                                                                    |
| Password.                                              | utry28278                                                                                                    |
|                                                        |                                                                                                    |
|                                                        |                                                                                                    |
|                                                        |                                                                                                    |
| Copyright (D)                                          | 2013 D Link Corporation/D Link Systems, Inc.                                                                                 |

#### 5. Click or press Save.

Note: If you have changed the Wi-Fi Network name, the device you are currently using to connect to the DAP-1320 will drop. You will need to open your wireless utility and connect to the DAP-1320 using the new network name and password.

#### What if I forgot my DAP-1320 password?

1. If you forgot your password or want to reset the DAP-1320 back to the factory default settings, press and hold the reset button using a paper clip and release after 10 seconds.

#### Warning: This process will erase all your settings.

2. You may repeat the WPS process on the other side of this OIG or log in and run the Setup Wizard. Follow the steps under Configure the DAP-1320.

### Documentation available at http://www.dlink.com/DAP-1320.

## **Technical Support**

Having trouble installing your new product? D-Link's website contains the latest user documentation and software updates for D-Link products. U.S. and Canadian customers can contact D-Link Technical Support through our website.

## United States

## Canada

http://support.dlink.com

http://support.dlink.ca

Copyright ©2015 D-Link Corporation/D-Link Systems, Inc. All rights reserved. D-Link and the D-Link logo are registered trademarks of D-Link Corporation or its subsidiaries in the United States and other countries. iPhone, iPad, and iPod touch are registered trademarks of Apple Inc. Android is a trademark of Google, Inc. Other trademarks are the property of their respective owners. Maximum wireless signal rate derived from IEEE Standard 802.11n and 802.11g specifications. Actual data throughput will vary. Network conditions and environmental factors, including volume of network traffic, building materials and construction, and network overhead, lower actual data throughput rate. Environmental factors will adversely affect wireless signal range. Product specifications, size and shape are subject to change without notice, and actual product appearance may differ from that depicted on the packaging. Visit www.dlink.com for more details.

Version 2.01(NA) 95x150 | January 1, 2015 290726001320B14

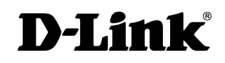

# **D-Link**

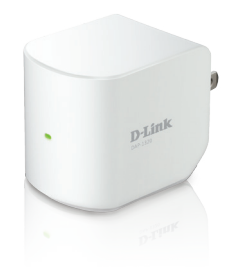

## Prolongateur de portée sans fil

DAP-1320

Merci d'avoir acheté le prolongateur de portée sans fil DAP-1320. Suivez les étapes simples de ce guide pour configurer votre routeur correctement

## Contenu de la boîte

- Prolongateur de portée sans fil DAP-1320
- Carte de configuration du Wi-Fi
- Guide d'installation rapide

Contactez votre revendeur s'il mangue l'un des éléments ci-dessus.

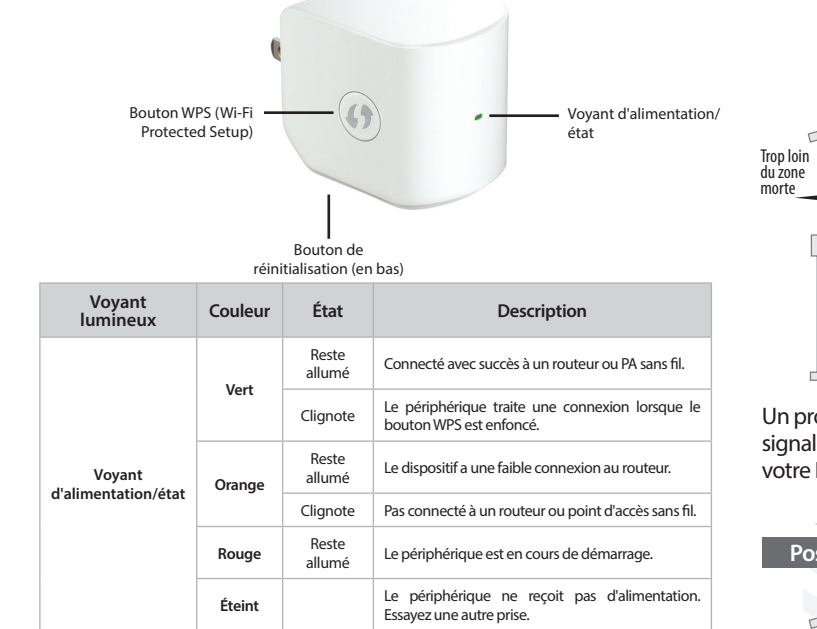

## Avant de commencer

Présentation du produit

- Assurez-vous de vérifier que la zone où vous voulez brancher le répéteur possède une connexion stable à votre routeur. Utilisez un ordinateur portable sans fil, une tablette ou un téléphone mobile dans cette zone pour tester la connexion.
- Si votre routeur ou point d'accès sans fil ne prend pas en charge le WPS, suivez les étapes au verso de ce quide d'installation rapide pour vous connecter au DAP-1320 et exécuter l'Assistant de configuration. Si vous ne savez pas comment activer le WPS sur votre routeur sans fil, veuillez consulter son manuel d'utilisation.

## Positionnement recommandé

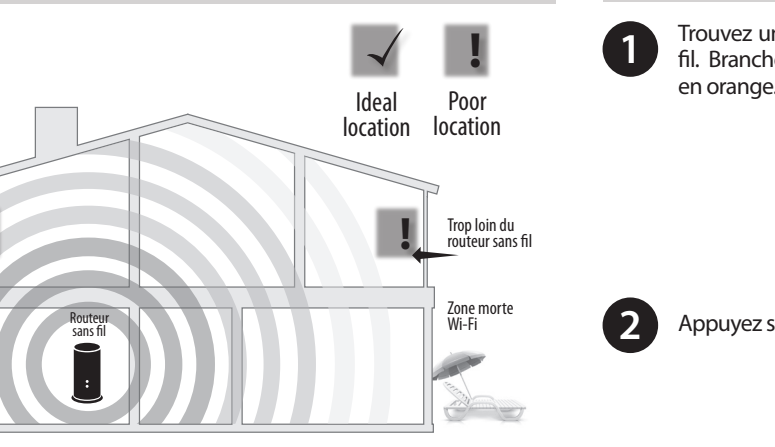

Un prolongateur de portée ne fonctionne gu'aussi bien que le signal qu'il prolonge. Par conséquent, le bon positionnement de votre DAP-1320 est important pour obtenir les résultats souhaités.

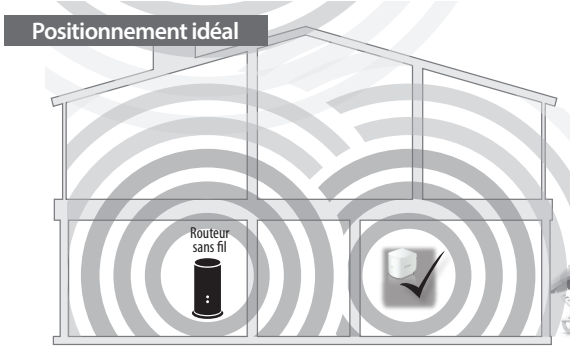

Pour de meilleures performances, positionnez votre DAP-1320 entre votre routeur et votre zone morte, en veillant à ce qu'il soit placé dans un endroit où le signal est encore puissant.

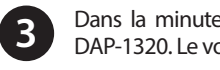

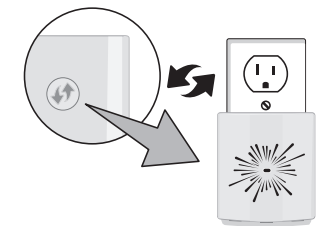

Lorsque le voyant reste allumé en vert, cela indique que le DAP-1320 est bien connecté à votre routeur ou point d'accès sans fil. Si le voyant est orange, le DAP-1320 est trop loin de votre routeur. Essavez de déplacer à un endroit plus proche.

## Connexion à votre routeur à l'aide du WPS

Trouvez une prise disponible à proximité de votre routeur sans fil. Branchez le DAP-1320 et attendez que le voyant clignote

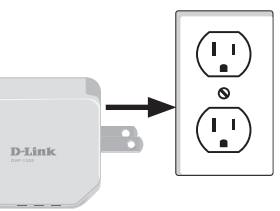

Appuyez sur le bouton WPS de votre routeur sans fil

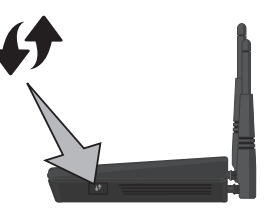

Dans la minute qui suit, appuyez sur le bouton WPS du DAP-1320. Le vovant commencera à clignoter.

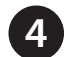

Vous pouvez maintenant débrancher le DAP-1320 et le déplacer vers un emplacement entre votre routeur sans fil et la zone où vous avez besoin d'une couverture sans fil.

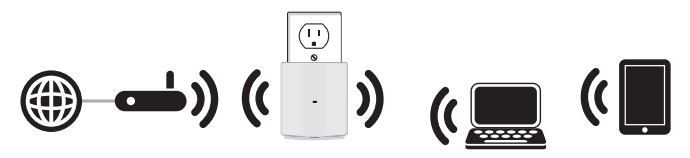

## Connecter vos périphériques sans fil

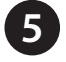

À partir de votre périphérique sans fil, allez à votre utilitaire sans fil pour afficher les réseaux sans fil disponibles et sélectionnez le nom réseau Wi-Fi (SSID) pour le DAP-1320.

Lorsque vous utilisez WPS pour vous connecter au routeur, le SSID sur le DAP-1320 est automatiquement attribué le texte suivant :

### (Votre SSID du routeur) -EXT

Le mot de passe Wi-Fi pour votre routeur sera le même mot de passe pour le DAP-1320.

Pour connecter d'autres appareils Wi-Fi au DAP-1320, répétez cette étape.

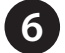

Votre périphérique est maintenant connecté au DAP-1320 et peut se connecter à votre routeur sans fil. Si vous souhaitez modifier les paramètres de votre réseau, mot de passe, etc., suivez les étapes à l'arrière pour connecter et configurer le DAP-1320. Pour connecter des périphériques supplémentaires, répétez l'étape

## Votre installation est terminée!

## Configurer le DAP-1320 à l'aide d'un navigateur Web

Vous pouvez vous connecter à l'utilitaire de configuration Web du DAP-1320 pour effectuer les tâches suivantes :

 Exécuter l'assistant de configuration Mettre à jour le microprogramme Modifier les paramètres sans fil et réseau

> Branchez le DAP-1320 dans un prise disponible à proximité de votre routeur. Vous pouvez le déplacer vers un emplacement plus convenable après la configuration.

Ouvrez l'utilitaire sans fil sur votre périphérique ou ordinateur sans fil. Sélectionnez le nom du réseau Wi-Fi (affiché sur la carte compagnon Wi-Fi) et saisissez le mot de passe.

| D-Link Wi-Fi Configuration Car   |                                                      |
|----------------------------------|------------------------------------------------------|
| ult Configuration                | Your configuration<br>Username: "Admin"<br>Password: |
| nk-2c19<br>i-Fi Password         |                                                      |
| cnu80856                         | Wi-Fi Name(SSID)                                     |
| ab browser link:                 | Wi-Fi Password:                                      |
| tp://dlinkap2c19.local.          |                                                      |
|                                  |                                                      |
| 'name: "Admin"                   |                                                      |
| word: " "(leave the field blank) |                                                      |
|                                  |                                                      |
|                                  |                                                      |
|                                  |                                                      |

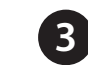

4

Ouvrez un navigateur web (par ex., Internet Explorer, Firefox, Safari ou Chrome) et saisissez http://dlinkap.local./. Vous pouvez également saisir l'adresse IP\* du DAP-1320. Les utilisateurs de Windows XP peuvent saisir http://dlinkap.

| Firefox  |              |                        |
|----------|--------------|------------------------|
| D D-Linl | k   Building | Networks for People +  |
| 6        | -            |                        |
| Back     | Forward      | http://dlinkap.local./ |

Une fois que vous vous connectez, la page de connexion s'affiche. Saisissez votre mot de passe, puis cliquez sur Log in (Connexion). Par défaut, le champ du mot de passe est vide.

Remarque : Si vous vous connectez au DAP-1320 pour la première fois, vous serez dirigé automatiquement vers l'assistant de configuration.

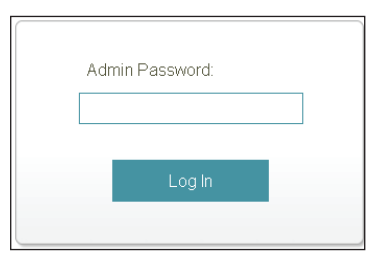

La page d'accueil affiche l'état actuel de votre connexion. Une coche verte indique une connexion réussie à votre routeur ou point d'accès (PA) sans fil.

5

| Current Status | Click on any item in the diagram for more inform |
|----------------|--------------------------------------------------|
| Lipsis Router  |                                                  |
|                |                                                  |

Si la coche est rouge, vous pouvez vous connecter à votre routeur ou point d'accès sans fil en cliquant sur l'icône Uplink Router (Routeur de liaison montante).

Cliquez sur l'onglet Settings (Paramètres) pour modifier vos paramètres sans fil et réseau. Cliquez sur l'onglet Management (Gestion) pour modifier le mot de passe de connexion du DAP-1320, mettre à jour le microprogramme ou afficher les statistiques.

Visitez http://www.dlink.com/DAP-1320 pour télécharger le manuel d'utilisation afin d'obtenir plus d'informations.

#### Pourquoi ne puis-je pas me connecter à mon routeur sans fil ou ma connexion sans fil se coupe?

- 1. Vérifiez que le DAP-1320 se trouve à portée de votre routeur sans fil. Essayez de le brancher dans un endroit plus près du routeur et vérifiez que le vovant reste allumé en vert.
- 2. Si vous avez initialement connecté le DAP-1320 à votre routeur et qu'il n'est connecté, connectez-vous à votre routeur et faites passer la sécurité sans fil à WPA2 only (WPA2 seulement) (ne pas utiliser la détection automatique)
- 3. Essayez de configurer votre routeur sans fil afin qu'il utilise un canal spécifique (1, 6 ou 11) au lieu de « auto ».
- 4. Notez que lorsqu'un signal sans fil d'un routeur ou d'un point d'accès est répété, les périphériques connectés au répétiteur n'auront pas la même vitesse/le même débit que s'ils étaient connectés directement au routeur.

#### Comment modifier les paramètres sans fil du DAP-1320?

- Windows XP).
- 2. Quand l'écran de connexion apparaît, cliquez ou appuyez sur le bouton Log in (Connexion) (aucun mot de passe par défaut)
- 3. Allez dans Settings > Extended Wi-Fi Settings (Paramètres > Étendus > Paramètres Wi-Fi).
- de passe.

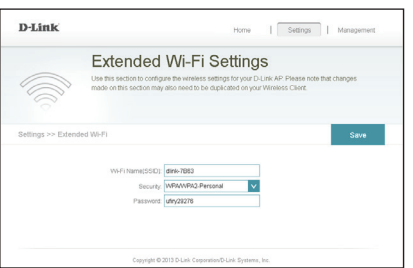

\* L'adresse IP par défaut est 192.168.0.50. Une fois que le DAP-1320 se connecte à votre routeur, il obtiendra une nouvelle adresse IP basée sur les paramètres DHCP votre routeur/réseau. Vous devez vous connecter à votre routeur et afficher la table DHCP pour voir quelle adresse IP a été attribuée au DAP-1320. L'adresse MAC est imprimée sur l'étiauette du DAP-1320.

## **Résolution des problèmes**

1. Ouvrez un navigateur web (par ex., Internet Explorer, Firefox, Safari ou Chrome) et allez sur http://dlinkap.local./. (ou http://dlinkap sous

4. Saisissez un nouveau nom de réseau sans fil (SSID) et un nouveau mot

5. Cliquez ou appuyez sur Save (Enregistrer).

Remarque : Si vous avez modifié le nom du réseau Wi-Fi, le périphérique que vous utilisez actuellement pour vous connecter au DAP-1320 ne sera plus connecté. Vous devrez ouvrir votre utilitaire sans fil et vous connecter au DAP-1320 en utilisant le nouveau nom de réseau et le nouveau mot de passe.

#### Que faire si j'ai oublié le mot de passe de mon DAP-1320?

1. Si vous avez oublié votre mot de passe ou si vous souhaitez réinitialiser le DAP-1320 sur les paramètres d'usine par défaut, appuyez sur le bouton de réinitialisation à l'aide d'un trombone et relâchez-le après 10 secondes.

#### Avertissement : Ce processus effacera tous vos paramètres.

2. Vous pouvez répéter le processus WPS au verso de ce quide d'installation rapide ou vous connecter et exécuter l'Assistant de configuration. Suivez les étapes de la section Configurer le DAP-1320.

#### La documentation est disponible sur http://www.dlink.com/DAP-1320.

## Assistance technique

Vous avez des difficultés à installer votre nouveau produit? Le site Web de D-Link comporte la documentation utilisateur à jour et les dernières mises à jour logicielles des produits D-Link. Les clients des États-Unis et du Canada peuvent contacter l'assistance technique de D-Link via notre site Web.

## États-Unis

## Canada

#### http://support.dlink.com

http://support.dlink.ca

Copyright ©2015 D-Link Corporation/D-Link Systems, Inc. Tous droits réservés. D-Link et le logo D-Link sont des margues déposées de D-Link Corporation ou de ses filiales aux États-Unis et dans d'autres pays. iPhone, iPad et iPod touch sont des margues déposées de Apple Inc. Android est une margue de Google. Inc. Les autres margues déposées appartiennent à leurs propriétaires respectifs. Débit maximum du signal sans fil provenant des caractéristiques 802.11n et 802.11g de la norme IEEE. Le débit de transmission réel des données peut varier. Le surdébit, ainsi que les conditions du réseau et les facteurs environnementaux, dont l'importance du trafic réseau, les matériaux de construction et les constructions, peuvent avoir des conséguences négatives sur le débit de transmission réel des données. Les facteurs environnementaux ont des conséquences négatives sur la portée du signal sans fil. Les caractéristiques du produit, sa taille et sa forme sont soumises à modification sans préavis et l'apparence réelle du produit peut différer de celle illustrée sur la boîte. Consultez le www.dlink.com pour de plus amples détails.

Version 2.01(NA) 95x150 | 1 Janvier 2015 290726001320B14

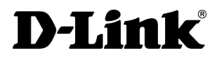